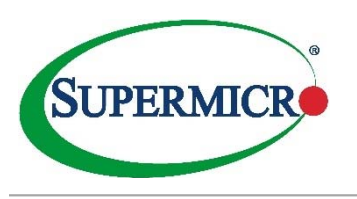

## ADP WORKFORCE*NOW* (WFN) Registration

Register for an account with ADP to access the benefits and payroll services offered by Supermicro

**Registering using a Personal Registration Code** 

- 1. On the ADP service website, <u>https://workforcenow.adp.com</u>, click **Create Account**.
- 2. Select I Have a Registration Code. Enter the Personal Registration Code sent to your work email account.

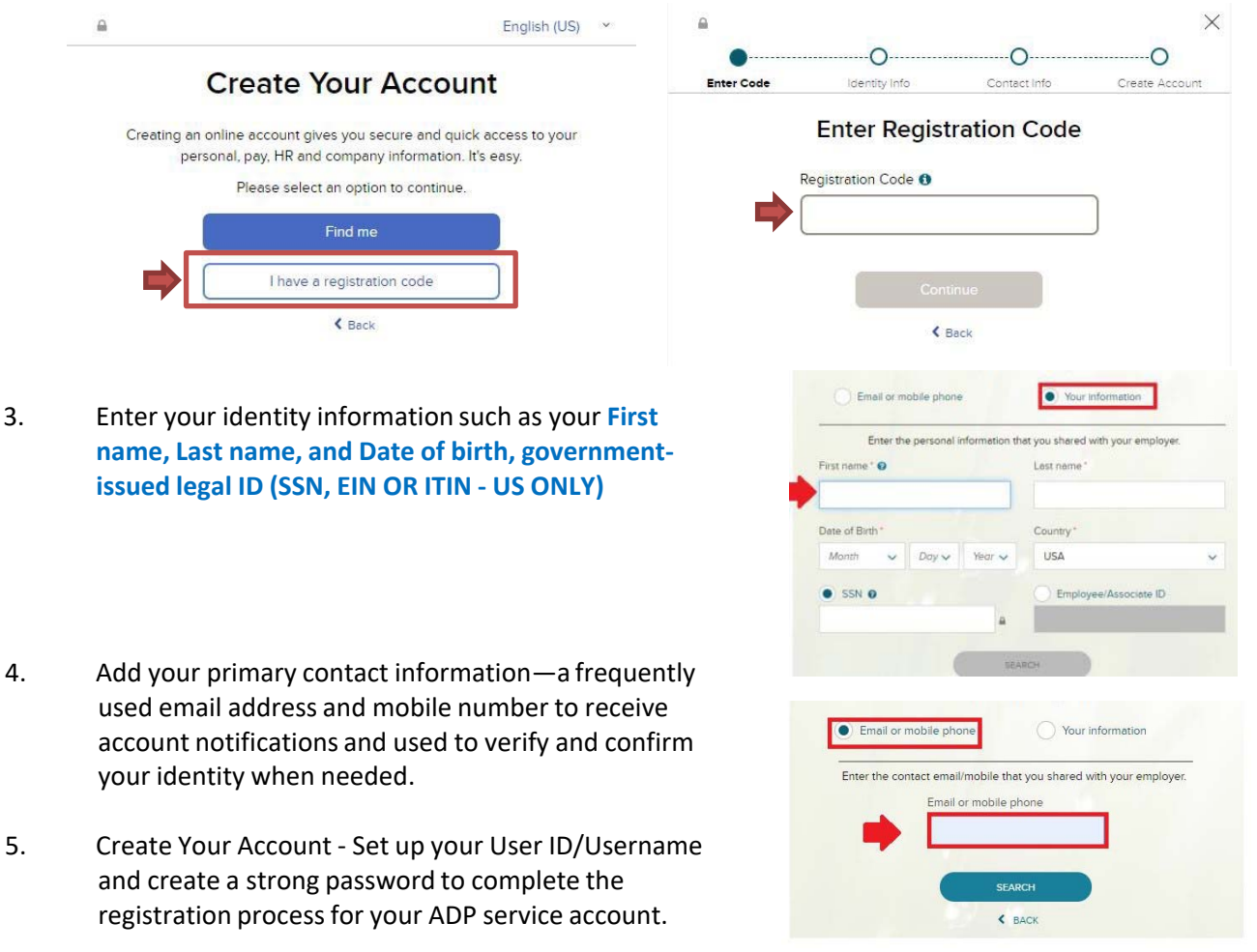

## Forgot User ID/Forgot Password?

If you forget your login information, use the Forgot User ID/Forgot Password link on the <u>ADP WFN</u> website to complete a quick verification and recover your information.

## Helpful Info

Use your user ID and password to log in to your account and access your benefits and payroll information at any time on the <u>ADP WFN</u> website.

To stay even more connected with your information, download the <u>ADP Mobile App</u> information on the go!

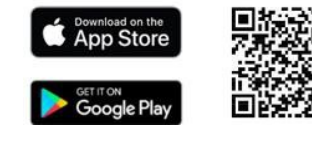

## **QUESTIONS?**

Login/Payroll Support: <u>Payroll\_US@supermicro.com</u> HR/Benefits Support: <u>Benefits@supermicro.com</u> or your dedicated <u>HR Representative</u>